一、家屬端行動電話APP下載裝置準備作業:

Android:請於Play商店搜尋"矯正署行動接見3.0"後安裝即可。

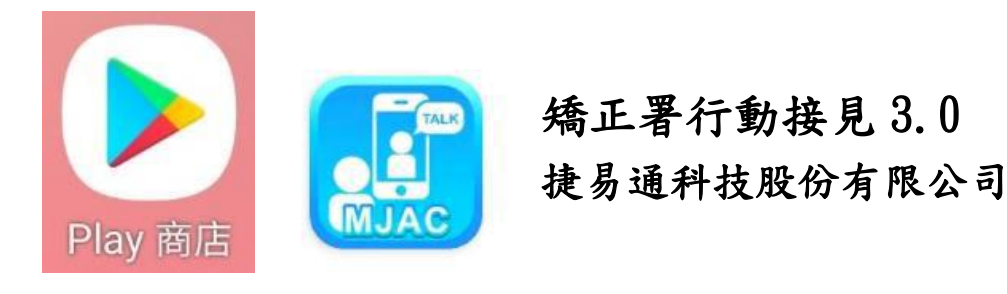

iOS:請於Apple Store搜尋"行動接見3.0"後安裝即可。

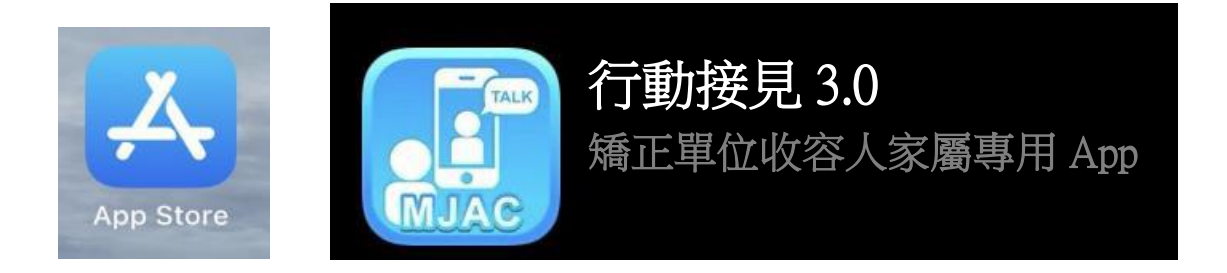

第一次安裝後煩請先開啟本APP,請允許使用行動裝置的視訊、錄音等。

Android:

|      | 要允許<br>嗎?<br>「行動接見3.0」<br>行動<br>接見3.0」<br>行動<br>指見 | 白攝相片及錄製影片<br>F                      | 要允許「    | ・<br>行動接見2.0」<br>新<br><b>允許</b><br>拒絕                        | ≹音嗎?                                   |
|------|----------------------------------------------------|-------------------------------------|---------|--------------------------------------------------------------|----------------------------------------|
| iOS: | 「 <b>行動接見 2.0</b><br>相<br>我們必須有您的分<br>照相           | <b>」想要取用您的</b><br>機<br><sup>钱</sup> | ۲†<br>≢ | <b>亍動接見 2.0」</b><br><b>麥克</b><br><sup>发們必須有您的允<br/>麥克斯</sup> | <b>想要取用您的</b><br>[ <b>風</b><br>許才能使用您的 |
|      | <sup>不允許</sup><br>以上即完成手                           | 好<br>一機安裝APP作                       | 業。      | 不允許                                                          | 好                                      |

二、家屬端手機操作三步驟:

# 步驟一:帳號註冊

 1.下載安裝矯正署行動 接見3.0。

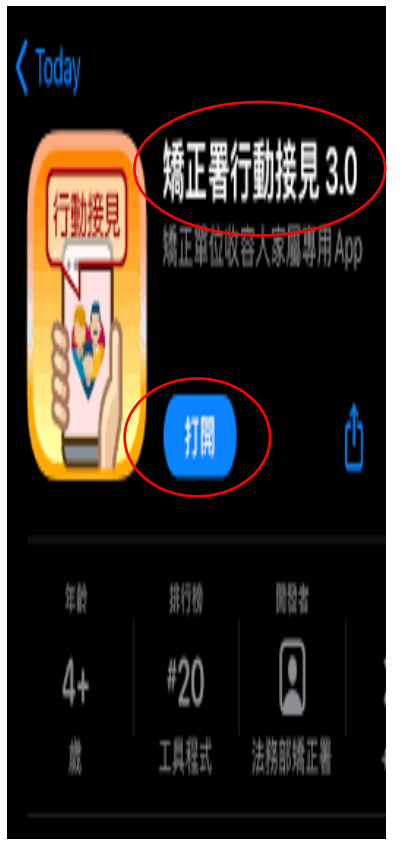

 2. 按允許行動接見 3.0 拍 攝相片及錄製相片。

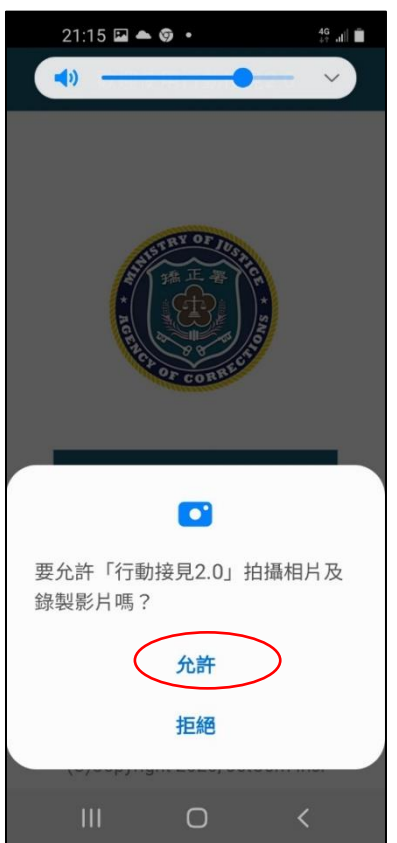

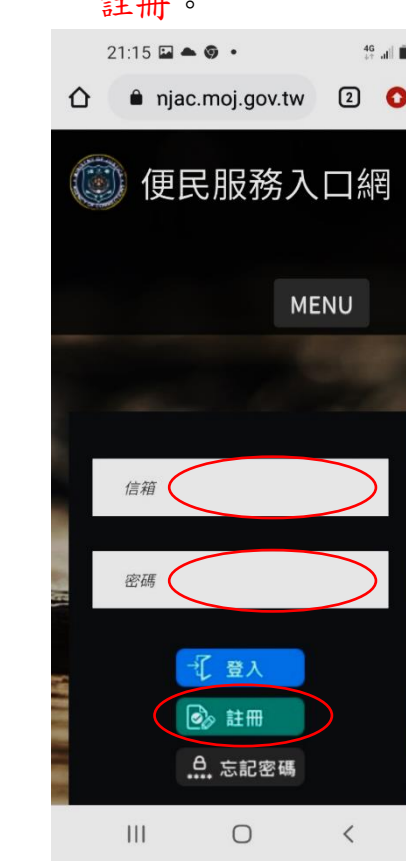

#### 3. 按**允**許行動接見 3. 0 錄音。

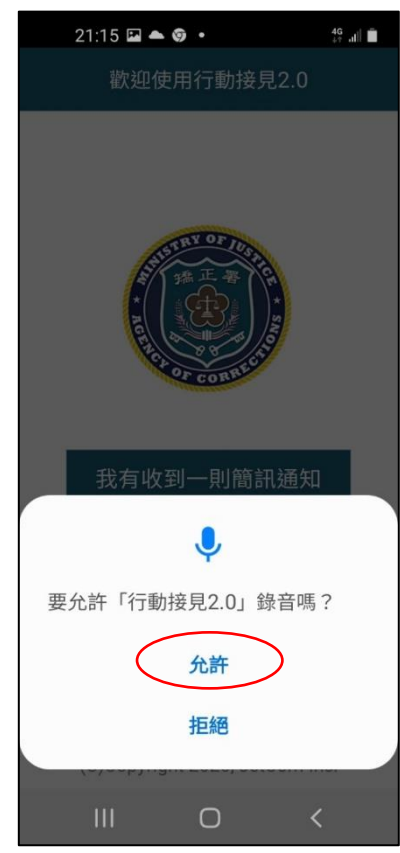

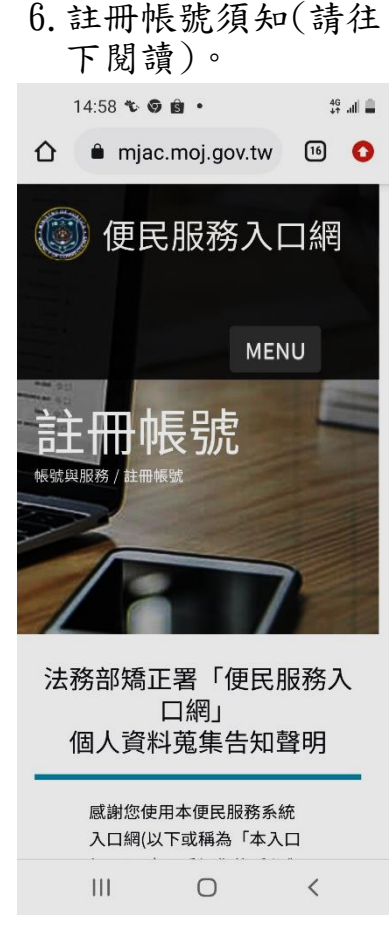

 點選矯正署便民服務 入口網。

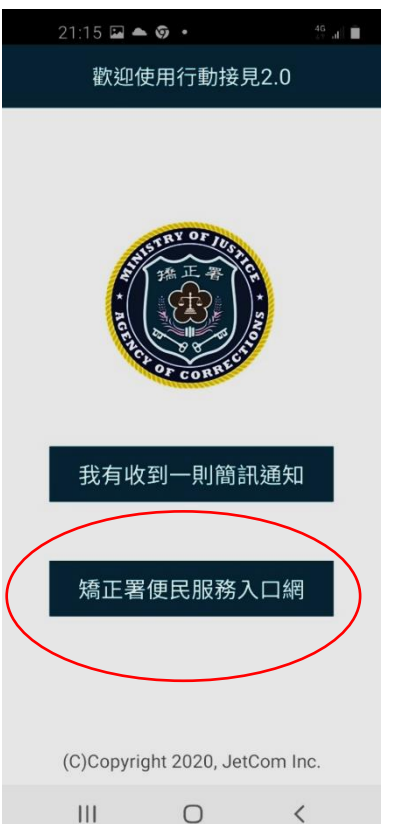

| 7. 勾選已詳閱後按下一步。                                                                                                    |  |  |  |  |  |  |
|----------------------------------------------------------------------------------------------------|--|--|--|--|--|--|
| 11:26 🖾 🎯 📽 🔹 👫 📲                                                                                                    |  |  |  |  |  |  |
| ☆                                                                                                    |  |  |  |  |  |  |
| <ul> <li>註冊時所列的個人資料多<br/>數為必填欄位,如未正<br/>確、完整填寫,可能無法<br/>註冊帳號,或將無法申請<br/>各本服務。</li> <li>本人已詳閱本網站依個人資料保護法所告知<br/>專項並清楚瞭解蒐集、處理或利用個人資料<br/>之目的及用途。</li> </ul> |  |  |  |  |  |  |
| 法務部矯正署便民服務<br>入口網                                                                                                    |  |  |  |  |  |  |
| 訊息及流程公告                                                                                                    |  |  |  |  |  |  |
| 訊息公告                                                                                                    |  |  |  |  |  |  |
| 申辦流程說明                                                                                                    |  |  |  |  |  |  |
| III O <                                                                                                    |  |  |  |  |  |  |

10. 請至您登入的信箱 完成郵件認證。

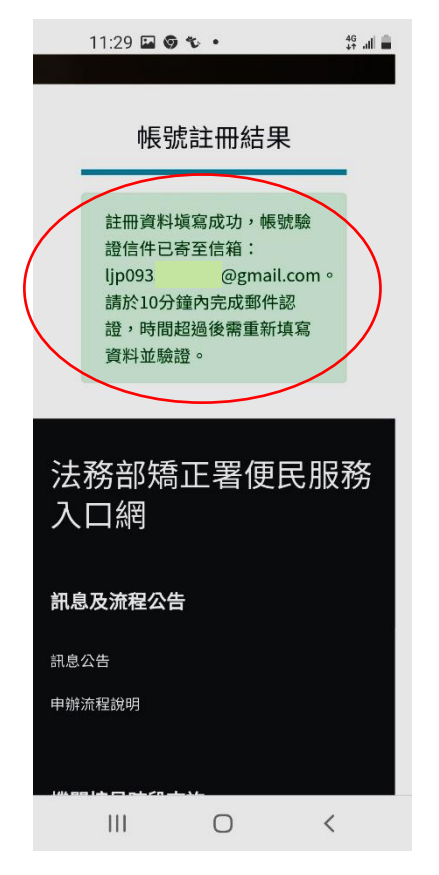

以上操作即完成帳號註冊

| 8. 輸入完個資後按註<br>冊。               |
|---------------------------------|
| 15:00 ☎ ℃ ♀ ・                   |
| 註冊後僅電話、手機、信箱可自行更改其餘<br>欄位無法自行更改 |
| 姓名                              |
| 身份證                             |
| 信箱                              |
|                                 |
| 手機 辦理行動接見必填                     |
| 電話                              |
| 密碼                              |
| 再次確認密碼                          |
|                                 |
| III O <                         |

11:29 🖬 🎯 🗞 🔹 46 .... 🗎 ← ₽ Ū  $\square$ : 便民服務入口網註冊通知 ☆ > 收件匣 mjac\_mblp@... 11:28 : M 寄給我 ~ 您好: 您於【便民服務入口網】註冊帳號成功, 請點選下方連結進行帳號驗證。 點此網址進行驗證https://service.mjac. proj.gov.tw/MBLPWEB/Home/ EmailVial?a= 751c44632279d0acd6fd2f2af5cc40 148575f97e5c2d57ec25af8dbb3131 68ca&b=1076327137554725562 \*此驗證信將於10分鐘後失效,失效後請 重新申請。 5 \*  $\rightarrow$ 回覆 回覆所有人 轉寄 111 0 <

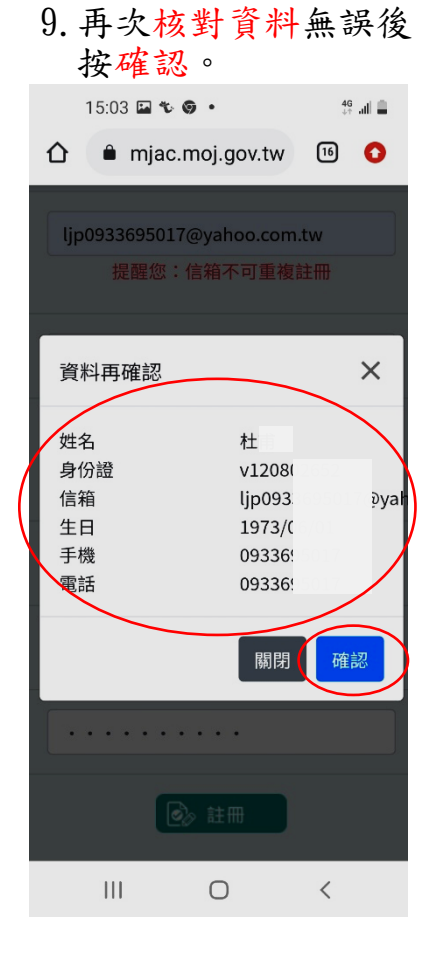

12. 帳號驗證成功。

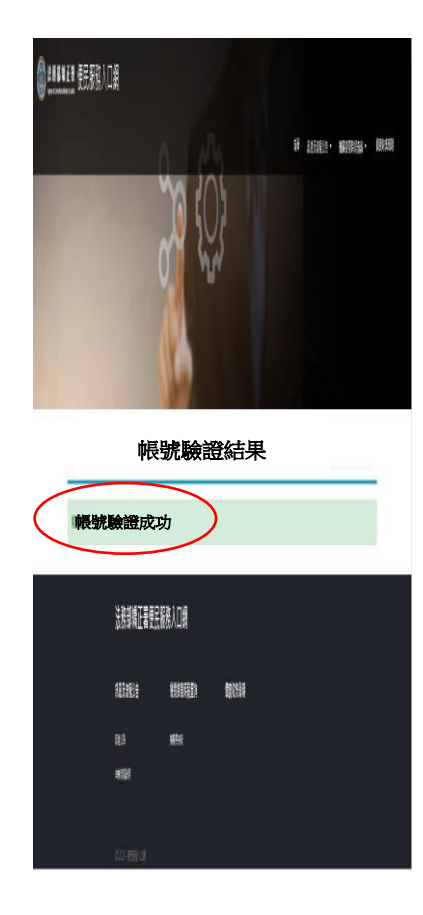

### 11. 點此藍色網址進行 帳號驗證。

# 步驟二:網路操作申請服務

#### 1. 輸入信箱及密碼按 登入。

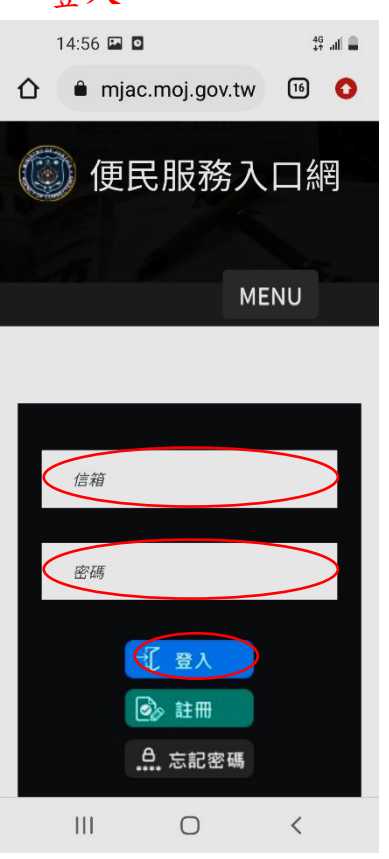

### 續上頁,上傳佐證資料 後按確認。

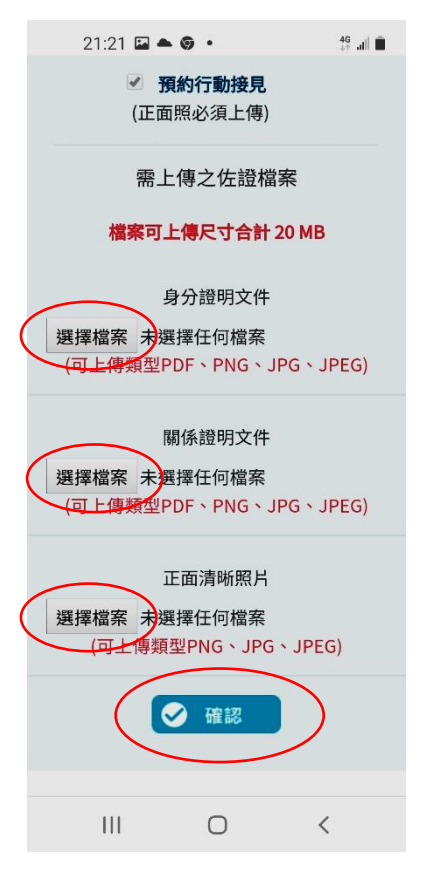

### 2. 點選服務項目申請。

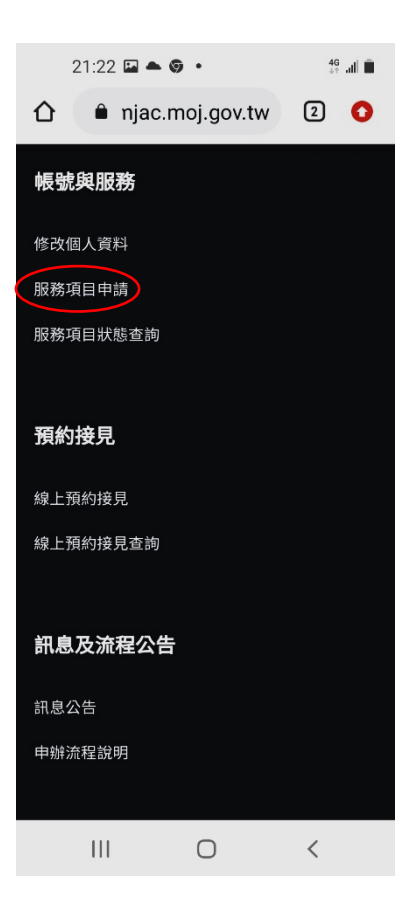

## 5.送出申請。

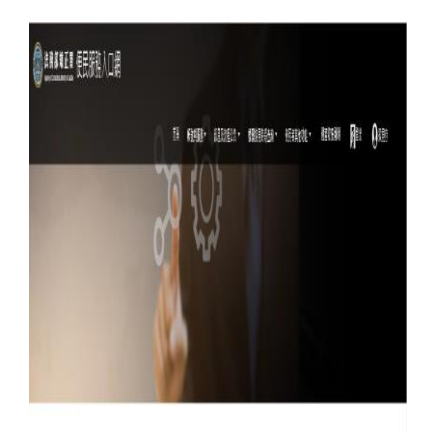

#### 服務項目申請

服務項目申請已送出,審核結果將寄至您信箱

| 1 | 法法制定者民制限入口律  |        |     |             |  |  |  |
|---|--------------|--------|-----|-------------|--|--|--|
|   | 齫            | 1998); | HUD | ##Xi        |  |  |  |
|   | REB          | 88     | NP( | 롐           |  |  |  |
|   | 1914<br>1914 | #31    |     | <b>MERS</b> |  |  |  |
|   | Rib          |        |     |             |  |  |  |

### 查詢收容人、勾選申請 項目及上傳佐證資料。

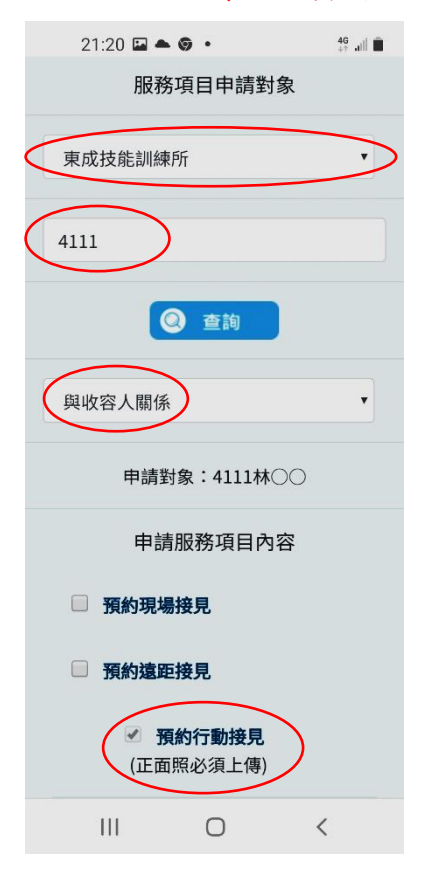

 6. 審核結果通知→審核完畢 後,系統自動會將審核結果 寄送申請人註冊信箱,審核 通過後,才可申請預約接見。

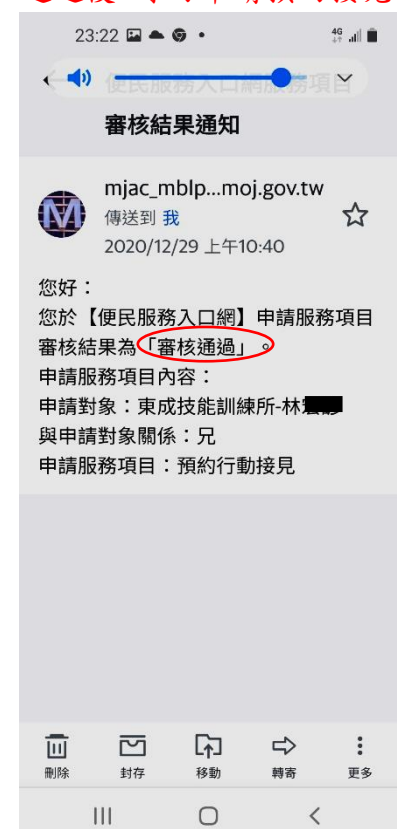

## 步驟三:申請預約接見:

 輸入信箱及密碼後 按登入。

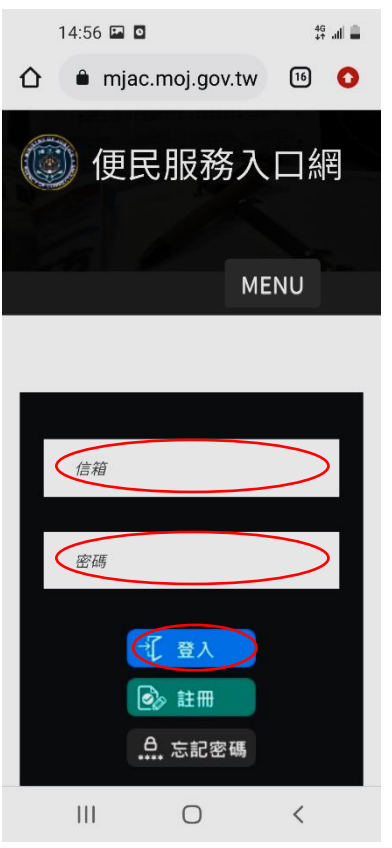

1. 點選線上預約接見。

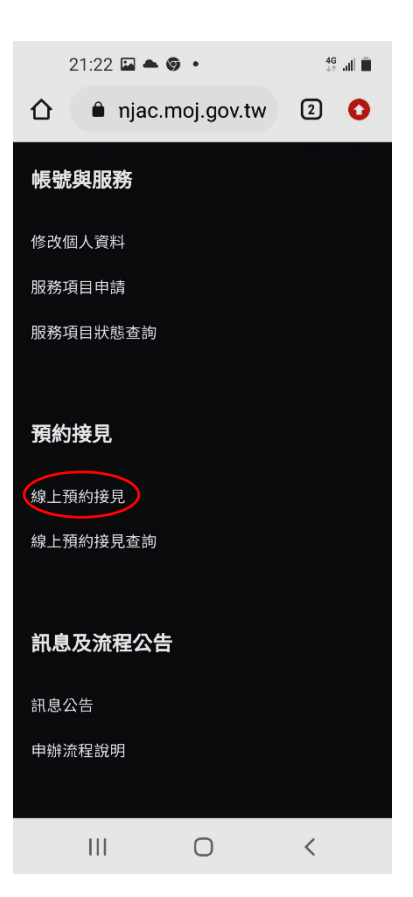

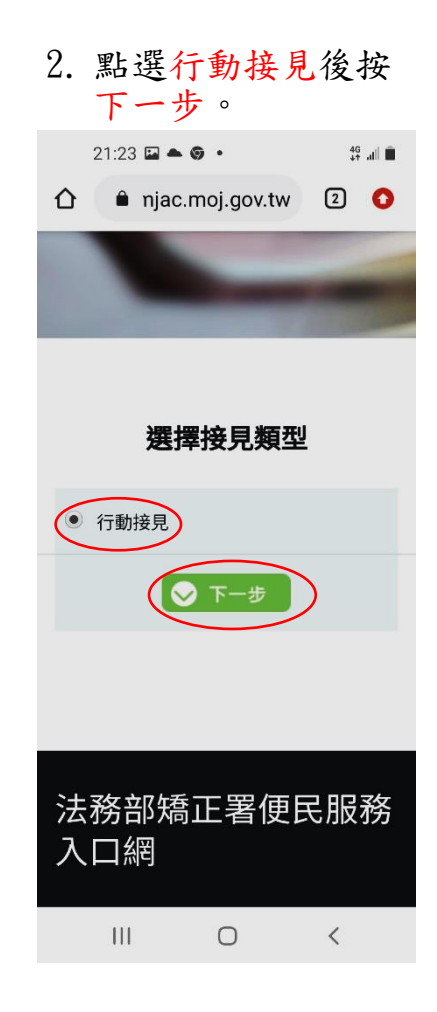

選擇接見對象與收容
 人關係後按下一步。

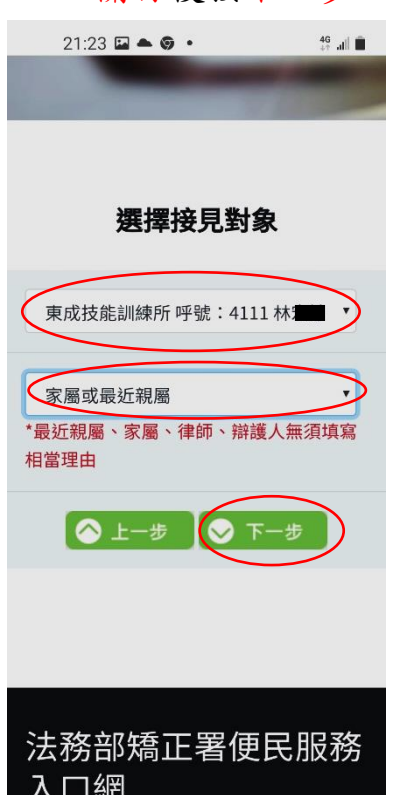

Ο

<

111

 可再選擇其他接見人 (家屬)後按下一步。

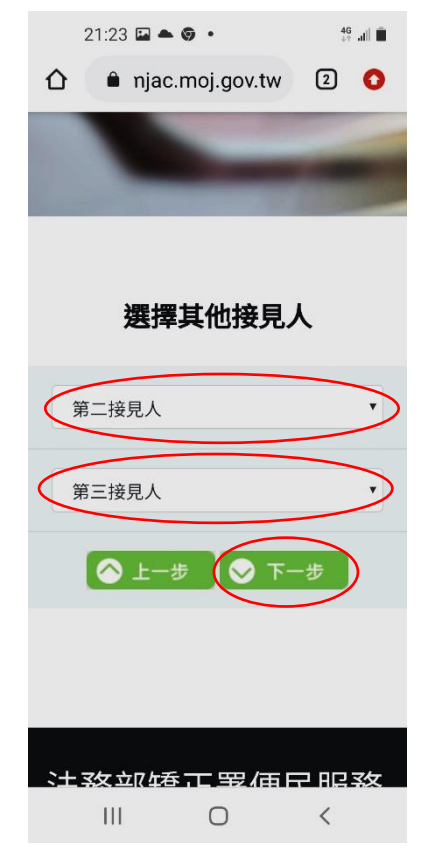

 選擇預約時段後按下 一步。

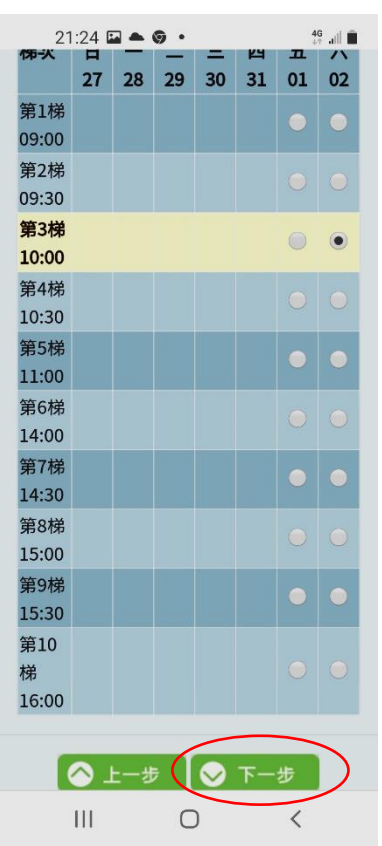

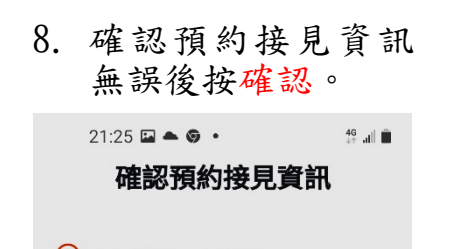

 接見種類:行動接見

 預約接見日期:2021/01/02 第 3

 梯次10:00~10:25

 收容人姓名:林園園 東成技能訓
 練所呼號:4111

 請求接見之相當理由:家屬或最

近親屬

|||

2 申請人:杜▲
8 第二接見人:小小○○
8 第三接見人:
▲ 上一步 ● 確認

Ο

<

9. 完成預約接見。

 等核音話, 核合配, 有子子, 有子子, 有子子, 有子子, 有子子, 有子子, 十一, 年月, 子子, 子子, 子, 子, 子, 子, 子, 子, 子, 子, 子, 子, 子, 子, 子, 子, 子, 子, 子, 子, 子, 子, 子, 子, 子, 子, 子, 子, 子, 子, 子, 子, 子, 子, 子, 子, 子, 子, 子, 子, 子, 子, 子, 子, 

三、機關審核結果簡訊或e-mail通知 家屬會收到核准或不通過的簡訊或e-mail 若為不通過會收到簡訊或e-mail如下圖:

您好:

您於【法務部矯正署便民服務入口網】申請預約行動接見 項目審核結果為「審核不通過」。

若為通過會收到簡訊或E-mail如下圖:

鄭OO先生/女士您好, 您申請行動接見收容人張 OO一事,已同意案號: 242010912010604接見時 間<u>2020/12/01 14:00</u>逾時不 候。連線時請準備具照片之身 分證件,供機關需要時查證, 謝謝。<u>https://mcu.mjac.moj</u> .gov.tw/ST/?QWRoMy0 四、視訊前需準備文件:

視訊一開始時,需先核對視訊的身分,所以煩請先準備身份證 件供查證(未請領身分證者請出示戶口名簿),並請於視訊鏡頭 前展示,煩請配合。

五、若有疑問,請電洽本監接見登記室:089-570741